因應疫情變化,學校依教育局最新指示,採取預防性視訊教學演練, 讓師生皆能提前熟悉遠距教學方式,以因應若發佈停課時,將以停課不停 學的原則,同步遠距上課。請各位老師挑一天晚上與學生進行線上課程及 繳交作業之演練,以學校教育帳號(@ykjh.tn.edu.tw)登入各班 Google Classroom 進行線上教學,感謝各位老師的配合與學校共同守護孩子的健 康與課業。

本次演練的部分以各班級導師協助班級學生進行線上教學的熟悉,專任教師若已熟悉運用,本次可不演練。

說明:

- 一、線上課程測試期間:1/14(五)-1/19(三)。
- 二、請各位老師測試後記得截圖上傳表單 <u>https://docs.google.com/forms/d/e/1FAIpQLSeJBjeoGCdQPr01Bd81</u> 13uPcmE7MgZYHtuw7jkHkQD6ktUMgg/viewform
- 三、演練項目:

(1)教師端:

- a. 以學校的教育帳號登入 Google Classroom
- b. 開始進行同步教學,測試老師畫面聲音或投影片內容可否傳至學生端 設備,能否看到線上每一個學生的畫面,並且聽到學生的聲音
- C. 確定學生已經會線上繳交作業,並且查看自己作業是否已經完成。

(2)學生端:

- a. 學生要使用學校的教育帳號登入各班的 Google Classroom 連線至各 班線上課程會議室,進行演練。
- b. 檢視是否能看到老師分享的畫面、投影片內容及聽到老師上課聲音。
- c. 能利用麥克風立即回覆老師的問答及打開鏡頭讓老師可以看到同學的 畫面,並嘗試與老師或其他同學線上文字傳遞訊息。
- d. 已經會在線上繳交作業,並且查看自己作業是否已經完成
- 四、 操作步驟如下:
- (1)線上課程全面使用 Google Classroom 結合 meet 會議室的上課方式。 任課老師們毋須自行開設會議室。當天課程開始前,請老師記得用學 校教育帳號(@ykjh.tn.edu.tw)登入 google,再進入自己任課班級的 Google Classroom,並由下圖紅色框框處的 meet 連結進入線上課 堂。

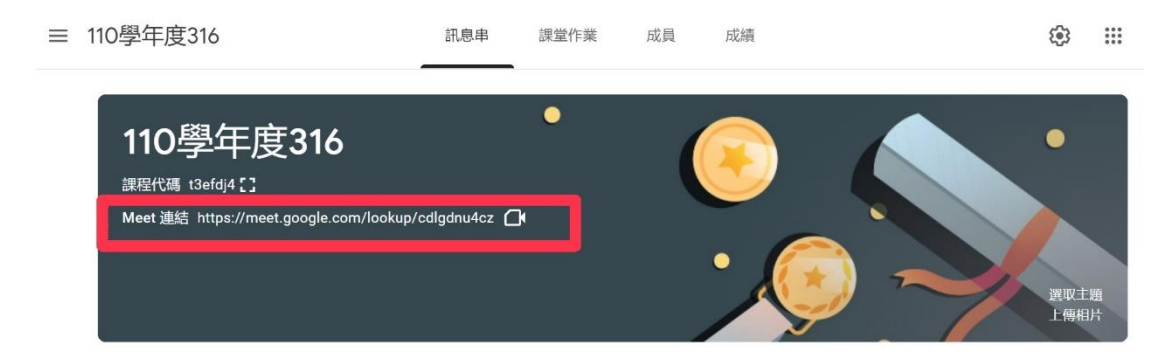

- (2)教務處會預先打開各班線上 meet 會議室,當會議主持人。各位老師 只要接近上課時間,先進入各班 Google Classroom,然後點上圖示的 meet 連結,就可以進入上課的會議室,開始上課了!若上課中不小心 退出會議室,請重覆上述動作,又可以回到上課會議室。學生的操作 模式也是如此。
- (3)一旦停課,請各領域召集人於5日內至教務處雲端硬碟文件下載線上 自主學習課程進度表,填報後繳交於教學組。